# Configuración de un switch Catalyst 9600

# Contenido

Introducción Prerequisites Requirements Componentes Utilizados Antecedentes Traer Configurar Verificación Información Relacionada

# Introducción

Este documento describe el procedimiento de configuración y verificación inicial para configurar el switch Catalyst 9600.

# Prerequisites

### Requirements

Cisco recomienda que tenga conocimiento sobre estos temas:

Asegúrese de que el chasis y el supervisor están instalados de acuerdo con las guías de instalación.

- Guía de instalación del chasis
- Guía de instalación del supervisor

#### **Componentes Utilizados**

La información de este documento se basa y configura en estas versiones de software y hardware:

- Hardware Switch Catalyst 9600
- Software: Cisco IOS® XE 16.12.3a

The information in this document was created from the devices in a specific lab environment. All of the devices used in this document started with a cleared (default) configuration. Si tiene una red en vivo, asegúrese de entender el posible impacto de cualquier comando.

## Antecedentes

Puede iniciar, configurar y verificar Catalyst 9600 en tres pasos.

#### Traer

- · Conecte la consola
- Encienda el sistema
- Observar mensajes de consola
- Seleccionar opción de diálogo de configuración Configurar
  - Gestión de dispositivos
  - Hostname
  - Reloj
  - Guarde la configuración

#### Verificación

- Versión y paquete de software
- Hardware del sistema, alimentación, etc.
- Conectividad IP de administración
- Estado del sistema
- Hora

### Traer

- Conecte el PC a la consola de Catalyst 9600 con RJ45 o USB
- Encienda el sistema
- Observe que la consola imprime la inicialización del hardware del sistema y otra información en la pantalla

#### Inicio inicial:

System Serial Number

```
Initializing Hardware...
Initializing Hardware.....
System Bootstrap, Version 17.3.1r[FC2], RELEASE SOFTWARE (P)
Compiled 30-04-2020 12:00:00.00 by rel
Current ROMMON image : Primary Rommon Image
Last reset cause:LocalSoft
C9600-SUP-1 platform with 16777216 Kbytes of main memory
Preparing to autoboot. [Press Ctrl-C to interrupt] 0
boot: attempting to boot from [bootflash:packages.conf]
boot: reading file packages.conf
<truncated
<truncated>
Base Ethernet MAC Address
                              : 6c:b2:ae:4a:70:c0
Motherboard Assembly Number
                               : 4C57
Motherboard Serial Number
                               : FXS230103TN
Model Revision Number
                               : V02
Motherboard Revision Number
                              : 3
Model Number
                               : C9606R
```

Espere hasta que vea el cuadro de diálogo **Configuración del sistema**. Seleccione la opción **No** para ingresar al modo de configuración manual y seleccione **Sí** para terminar la autoinstalación, para entrar en la configuración manual simple.

: FXS2302Q2EP

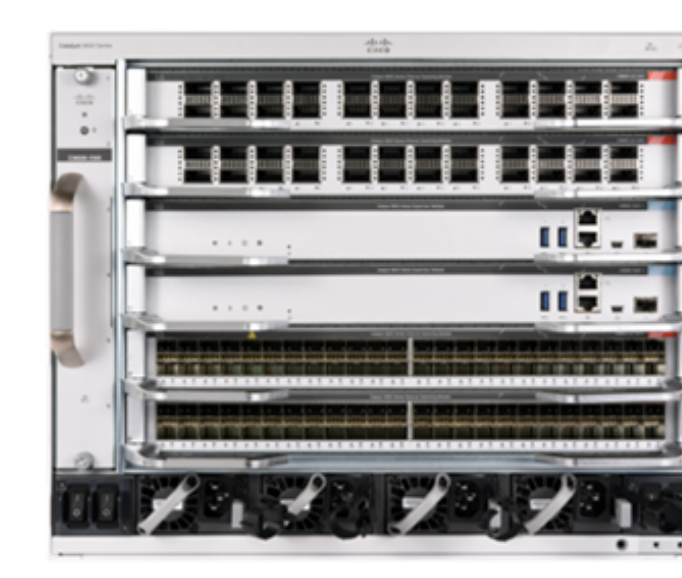

--- System Configuration Dialog ---

Would you like to enter the initial configuration dialog? [yes/no]: no Would you like to terminate autoinstall? [yes]: yes

Press RETURN to get started \*Nov 5 15:40:26.909: %LINEPROTO-5-UPDOWN: Line protocol on Interface Vlanl, changed state to down \*Nov 5 15:40:26.909: %LINEPROTO-5-UPDOWN: Line protocol on Interface GigabitEthernet0/0, changed state to down

## Configurar

**Nota:** Utilice el comando **show running-config** en cualquier momento en el modo "habilitar" para verificar los valores configurados.

Configure el puerto de administración con una dirección IP de la red y habilite el puerto.

Switch#configure terminal Enter configuration commands, one per line. End with CNTL/Z. Switch(config)#interface gigabitEthernet 0/0 Switch(config-if)#ip address 10.122.186.8 255.255.255.240 Switch(config-if)#no shutdown

Configure una ruta estática para alcanzar la puerta de enlace predeterminada para la red de administración, utilice la red IP y la puerta de enlace.

Switch(config)#ip route vrf Mgmt-vrf 10.122.157.250 255.255.255 10.122.186.1 Configure Line VTY (Línea VTY), Virtual Terminal (Terminal virtual) para acceder a través de telnet y establecer una contraseña de su elección.

Switch(config)#line vty 0 4
Switch(config-line)#password cisco
Switch(config-line)#login

Transport **input all** permite todos los protocolos (p. ej. ssh, telnet) para acceder al dispositivo a través de sesiones VTY.

Switch(config-line)#transport input all
Switch(config-line)#exit
Configure la contraseña de modo de usuario para el acceso a la consola.

Switch(config)#line console 0
Switch(config-line)#password cisco
Switch(config-line)#login
Switch(config-line)#exit
Configure una contraseña de modo de habilitación fuerte.

Switch(config)#enable secret cisco Configure el reloj del sistema. Switch(config)#clock timezone utc +5 30

\*Nov 6 04:34:58.910: %SYS-6-CLOCKUPDATE: System clock has been updated from 10:05:58 utc Fri Nov 6 2020 to 10:04:58 utc Fri Nov 6 2020, configured from console by console. \*Nov 6 04:35:59.634: %SYS-5-CONFIG\_I: Configured from console by console

Switch#clock set 04:30:00 6 Nov 2020

\*Nov 5 23:00:00.000: %SYS-6-CLOCKUPDATE: System clock has been updated from 10:06:19 utc Fri Nov 6 2020 to 04:30:00 utc Fri Nov 6 2020, configured from console by console. Nov 5 23:00:00.000: %PKI-6-AUTHORITATIVE\_CLOCK: The system clock has been set.

Configure el nombre de host para el sistema.

Switch(config)#hostname Catalyst-9600
Guarde la configuración configurada hasta ahora en startup-config.

Catalyst-9600#write memory Building configuration... [OK] \*Nov 5 16:11:46.061: %SYS-2-PRIVCFG\_ENCRYPT: Successfully encrypted private config file

### Verificación

Compruebe la versión del software en el sistema, observe el tiempo de actividad, los detalles del sistema, etc.

#### Catalyst-9600#**show version**

Cisco IOS XE Software, Version 16.12.03a Cisco IOS Software [Gibraltar], Catalyst L3 Switch Software (CAT9K\_IOSXE), Version 16.12.3a, RELEASE SOFTWARE (fc1) Technical Support: http://www.cisco.com/techsupport Copyright (c) 1986-2020 by Cisco Systems, Inc. Compiled Tue 28-Apr-20 09:37 by mcpre

Cisco IOS-XE software, Copyright (c) 2005-2020 by cisco Systems, Inc. All rights reserved. Certain components of Cisco IOS-XE software are licensed under the GNU General Public License ("GPL") Version 2.0. The software code licensed under GPL Version 2.0 is free software that comes with ABSOLUTELY NO WARRANTY. You can redistribute and/or modify such GPL code under the terms of GPL Version 2.0. For more details, see the documentation or "License Notice" file accompanying the IOS-XE software, or the applicable URL provided on the flyer accompanying the IOS-XE software.

ROM: IOS-XE ROMMON BOOTLDR: System Bootstrap, Version 17.3.1r[FC2], RELEASE SOFTWARE (P)

Catalyst-9600 uptime is 36 minutes Uptime for this control processor is 37 minutes System returned to ROM by Reload Command System image file is "bootflash:packages.conf" Last reload reason: Reload Command This product contains cryptographic features and is subject to United States and local country laws governing import, export, transfer and use. Delivery of Cisco cryptographic products does not imply third-party authority to import, export, distribute or use encryption. Importers, exporters, distributors and users are responsible for compliance with U.S. and local country laws. By using this product you agree to comply with applicable laws and regulations. If you are unable to comply with U.S. and local laws, return this product immediately.

A summary of U.S. laws governing Cisco cryptographic products may be found at: http://www.cisco.com/wwl/export/crypto/tool/stqrg.html

If you require further assistance please contact us by sending email to export@cisco.com.

Technology Package License Information:

| Technology-package |                            | Technology-package |
|--------------------|----------------------------|--------------------|
| Current            | Туре                       | Next reboot        |
|                    |                            |                    |
| network-advantage  | Smart License              | network-advantage  |
| dae educateers     | Subgarintion Smart Ligongo | dna advantaga      |
| dha-advantage      | Subscription Smart License | ulla-auvalltage    |
| AIR License Level: | AIR DNA Advantage          | ulla-auvalicage    |

Smart Licensing Status: UNREGISTERED/EVAL MODE

cisco C9606R (X86) processor (revision V00) with 1867991K/6147K bytes of memory. Processor board ID FXS2302Q2EP 1 Virtual Ethernet interface 24 Forty/Hundred Gigabit Ethernet interfaces 48 TwentyFive Gigabit Ethernet interfaces 32768K bytes of non-volatile configuration memory. 16009160K bytes of physical memory. 11161600K bytes of Bootflash at bootflash:. 1638400K bytes of Crash Files at crashinfo:. 0K bytes of WebUI ODM Files at webui:.

| Base Ethernet MAC Address   | : | 6c:b2:ae:4a:70:c0 |
|-----------------------------|---|-------------------|
| Motherboard Assembly Number | : | 4C57              |
| Motherboard Serial Number   | : | FXS230103TN       |
| Model Revision Number       | : | V02               |
| Motherboard Revision Number | : | 3                 |
| Model Number                | : | C9606R            |
| System Serial Number        | : | FXS2302Q2EP       |

Configuration register is 0x102

Verifique los paquetes instalados.

\_\_\_\_\_

Auto abort timer: inactive

Verifique la ruta para el VRF de administración.

#### Switch#show ip route vrf Mgmt-vrf

Routing Table: Mgmt-vrf Codes: L - local, C - connected, S - static, R - RIP, M - mobile, B - BGP D - EIGRP, EX - EIGRP external, O - OSPF, IA - OSPF inter area N1 - OSPF NSSA external type 1, N2 - OSPF NSSA external type 2 E1 - OSPF external type 1, E2 - OSPF external type 2, m - OMP n - NAT, Ni - NAT inside, No - NAT outside, Nd - NAT DIA i - IS-IS, su - IS-IS summary, L1 - IS-IS level-1, L2 - IS-IS level-2 ia - IS-IS inter area, \* - candidate default, U - per-user static route H - NHRP, G - NHRP registered, g - NHRP registration summary o - ODR, P - periodic downloaded static route, 1 - LISP a - application route + - replicated route, % - next hop override, p - overrides from PfR

Gateway of last resort is not set

0.0.0.0/0 [1/0] via 10.122.186.1 s\* <--- the default gateway 10.0.0.0/8 is variably subnetted, 3 subnets, 2 masks S 10.122.157.250/32 [1/0] via 10.122.186.1 C 10.122.186.0/28 is directly connected, GigabitEthernet0/0 L 10.122.186.8/32 is directly connected, GigabitEthernet0/0 Verifique el alcance de la red a través del gateway predeterminado.

#### Switch#ping vrf Mgmg-vrf 10.122.186.1

Type escape sequence to abort. Sending 5, 100-byte ICMP Echos to 10.122.186.1, timeout is 2 seconds: 11111 Success rate is 100 percent (5/5), round-trip min/avg/max = 1/1/4 msSwitch#

Compruebe los módulos instalados en el sistema.

#### Catalyst-9600#show module Chassis Type: C9606R

| Mod | od Ports Card Type    |                          |      |                |        |             | Model |                | Serial No.  |  |
|-----|-----------------------|--------------------------|------|----------------|--------|-------------|-------|----------------|-------------|--|
| 1   | 24                    | 24-Port 40<br>Supervisor | GE / | 12-Port 100GE  |        | +           | C9    | <br>600-LC-24C | CAT2252LOPY |  |
| 4   | 0 Supervisor 1 Module |                          |      |                |        | C9600-SUP-1 |       | CAT2252L05H    |             |  |
| 6   | 48                    | 48-Port 10               | GE   | / 25GE         |        |             | C9    | 600-LC-48YL    | CAT2302L16G |  |
| Mod | MAC a                 | addresses                |      |                | Hw     | Fw          | +     | Sw             | Status      |  |
| 1   | 70B3.                 | 175A.7580                | to   | 70B3.175A.75FF | 0.10   | 17.3.1r[FC  | 2]    | 16.12.03a      | ok          |  |
| 3   | 70B3.                 | 175A.5680                | to   | 70B3.175A.56FF | 0.10   | 17.3.1r[FC  | 2]    | 16.12.03a      | ok          |  |
| 4   | 70B3.                 | 175A.5600                | to   | 70B3.175A.567F | 0.10   | 17.3.1r[FC  | 2]    | 16.12.03a      | ok          |  |
| 6   | 6C8B.                 | D307.6680                | to   | 6C8B.D307.66FF | 0.10   | 17.3.1r[FC  | 2]    | 16.12.03a      | ok          |  |
| Mod | Redur                 | ndancy Role              | ÷    | Operating Rec  | dundar | ncy Mode Co | nfi   | gured Redunda. | ncy Mode    |  |

| 3 | Active  | SSO | SSO |
|---|---------|-----|-----|
| 4 | Standby | SSO | SSO |

Chassis MAC address range: 64 addresses from 6cb2.ae4a.70c0 to 6cb2.ae4a.70ff Compruebe el estado del sistema mediante los resultados de prueba automática de encendido (POST) y diagnóstico.

Catalyst-9600#**show post** Stored system POST messages:

Switch C9606R

-----

Thu Nov 5 15:34:27 2020 POST: Module: 6 Mac Loopback Begin Thu Nov 5 15:34:27 2020 POST: Module: 6 Mac Loopback: loopback Test: End, Status Passed

Thu Nov 5 15:34:27 2020 POST: Module: 1 Mac Loopback Begin Thu Nov 5 15:34:27 2020 POST: Module: 1 Mac Loopback: loopback Test: End, Status Passed

Catalyst-9600#show diagnostic result module all

Current bootup diagnostic level: minimal

module 1: SerialNo : CAT2252L0PY

**Overall Diagnostic Result for module 1 : PASS** Diagnostic level at card bootup: minimal

Test results: (. = Pass, F = Fail, U = Untested)

1) TestGoldPktLoopback:

 Port
 1
 2
 3
 4
 5
 6
 7
 8
 9
 10
 11
 12
 13
 14
 15
 16
 17
 18
 19
 20
 21
 22
 23
 24

 ...
 U
 U
 U
 U
 U
 U
 U
 U
 U
 U
 U
 U
 U
 U
 U
 U
 U
 U
 U
 U
 U
 U
 U
 U
 U
 U
 U
 U
 U
 U
 U
 U
 U
 U
 U
 U
 U
 U
 U
 U
 U
 U
 U
 U
 U
 U
 U
 U
 U
 U
 U
 U
 U
 U
 U
 U
 U
 U
 U
 U
 U
 U
 U
 U
 U
 U
 U
 U
 U
 U
 U
 U
 U
 U
 U
 U
 U
 U
 U
 U
 U
 U
 U
 U
 U
 U
 U
 U
 U
 U
 U</t

2) TestOBFL -----> U

3) TestThermal ----> .

4) TestPortTxMonitoring:

 Port
 1
 2
 3
 4
 5
 6
 7
 8
 9
 10
 11
 12
 13
 14
 15
 16
 17
 18
 19
 20
 21
 22
 23
 24

 U
 U
 U
 U
 U
 U
 U
 U
 U
 U
 U
 U
 U
 U
 U
 U
 U
 U
 U
 U
 U
 U
 U
 U
 U
 U
 U
 U
 U
 U
 U
 U
 U
 U
 U
 U
 U
 U
 U
 U
 U
 U
 U
 U
 U
 U
 U
 U
 U
 U
 U
 U
 U
 U
 U
 U
 U
 U
 U
 U
 U
 U
 U
 U
 U
 U
 U
 U
 U
 U
 U
 U
 U
 U
 U
 U
 U
 U
 U
 U
 U
 U
 U
 U
 U
 U
 U
 U
 U
 U
 U
 U

module 3: SerialNo : CAT2252L0SH

**Overall Diagnostic Result for module 3 : PASS** Diagnostic level at card bootup: minimal

Test results: (. = Pass, F = Fail, U = Untested)

- 1) TestOBFL -----> U
- 2) TestFantray ----> .
- 3) TestThermal ----> .

4) TestScratchRegister -----> .

module 4: SerialNo : CAT2252L0SU Overall Diagnostic Result for module 4 : PASS Diagnostic level at card bootup: minimal Test results: (. = Pass, F = Fail, U = Untested) 1) TestOBFL -----> U 2) TestFantray -----> U 3) TestThermal -----> . 4) TestScratchRegister -----> U module 6: SerialNo : CAT2302L16G Overall Diagnostic Result for module 6 : PASS Diagnostic level at card bootup: minimal Test results: (. = Pass, F = Fail, U = Untested) 1) TestGoldPktLoopback: Port 1 2 3 4 5 6 7 8 9 10 11 12 13 14 15 16 17 18 19 20 21 22 23 24 \_\_\_\_\_ Port 25 26 27 28 29 30 31 32 33 34 35 36 37 38 39 40 41 42 43 44 45 46 47 48 \_\_\_\_\_ 2) TestOBFL -----> U 3) TestThermal -----> . 4) TestPortTxMonitoring: Port 1 2 3 4 5 6 7 8 9 10 11 12 13 14 15 16 17 18 19 20 21 22 23 24 \_\_\_\_\_ Port 25 26 27 28 29 30 31 32 33 34 35 36 37 38 39 40 41 42 43 44 45 46 47 48 \_\_\_\_\_ 

Compruebe si el reloj está configurado correctamente.

Catalyst-9600**#show clock** \*16:32:55.196 UTC Thu Nov 5 2020 Compruebe las fuentes de alimentación instaladas y su estado.

| Catalyst-9600# <b>show power detail</b> |                 |      |          |        |       |       |  |  |
|-----------------------------------------|-----------------|------|----------|--------|-------|-------|--|--|
| Power                                   |                 |      |          |        | Fan S | tates |  |  |
| Supply                                  | Model No        | Туре | Capacity | Status | 1     | 2     |  |  |
|                                         |                 |      |          |        |       |       |  |  |
| PS1                                     | C9600-PWR-2KWAC | ac   | 2000 W   | active | good  | good  |  |  |
| PS4                                     | C9600-PWR-2KWAC | ac   | 2000 W   | active | good  | good  |  |  |

| Mod          | Model No                                     | Power<br>State | Budget | Instantaneous | Peak | Out of<br>Reset | In<br>Reset |
|--------------|----------------------------------------------|----------------|--------|---------------|------|-----------------|-------------|
|              |                                              |                |        |               |      |                 |             |
| 1            | C9600-LC-24C                                 | accepted       | 300    | 0             | 0    | 300             | 10          |
| 3            | C9600-SUP-1                                  | accepted       | 950    | 0             | 0    | 950             | 202         |
| 4            | C9600-SUP-1                                  | accepted       | 950    | 0             | 0    | 950             | 202         |
| 6            | C9600-LC-48YL                                | accepted       | 300    | 0             | 0    | 300             | 10          |
| FM1          | C9606-FAN                                    | accepted       | 300    |               |      | 300             |             |
|              |                                              |                |        |               |      |                 |             |
| Tota<br>Tota | l allocated power:<br>l required power: 2800 | 28             | 00     |               |      |                 |             |

Información Relacionada

- Siga la <u>guía de configuración de administración del sistema</u> para ver opciones de configuración detalladas.
- Soporte Técnico y Documentación Cisco Systems